tietoiskuun 4/2021 (https://bit.ly/2Z7yY24) sopivaa lisäkatsottavaa Älypuhelimen hallinnan perusasioita+ Päivitetty To 16.11.2023 17:40

# Timo Salmi Android asettelua https://bit.ly/3q4Gk5H

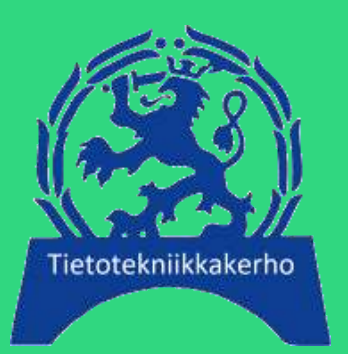

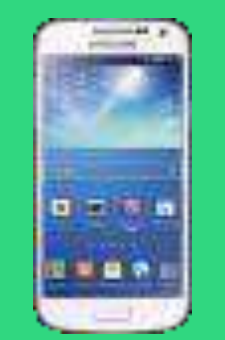

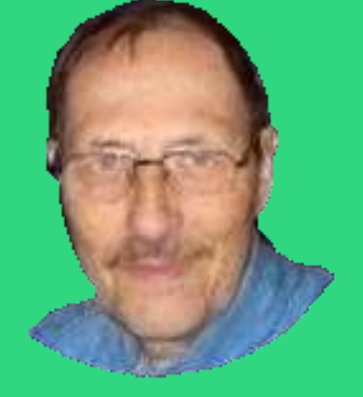

https://www.salminet.fi

seniorit.v.tietotekniikka » Google Oma Drive » Timon tietoiskuja ym

# Akun varausprosentti näkyviin

| 1,40                                  | ≪.∰  72%∎           |
|---------------------------------------|---------------------|
| i 2. marrask.                         | •                   |
| <b>ð () ()</b>                        | 000                 |
| Laitteet                              | Media               |
|                                       |                     |
| Hälyttävät ilmoitukset                |                     |
| 72% Puretaan<br>Jäljellä noin 1pv 12t | 24.1 °C<br>3.987 \  |
| Hiljaiset ilmoitukset                 | ×                   |
| S WhatsApp 20.55                      | *                   |
| Varmuuskopiointi tauolla              | Odotetaan Wi-Fiä    |
| Ilmoitur                              | sasetukset Tybjennä |
|                                       |                     |
|                                       |                     |
|                                       |                     |
| Sauralant                             | í.                  |
|                                       |                     |

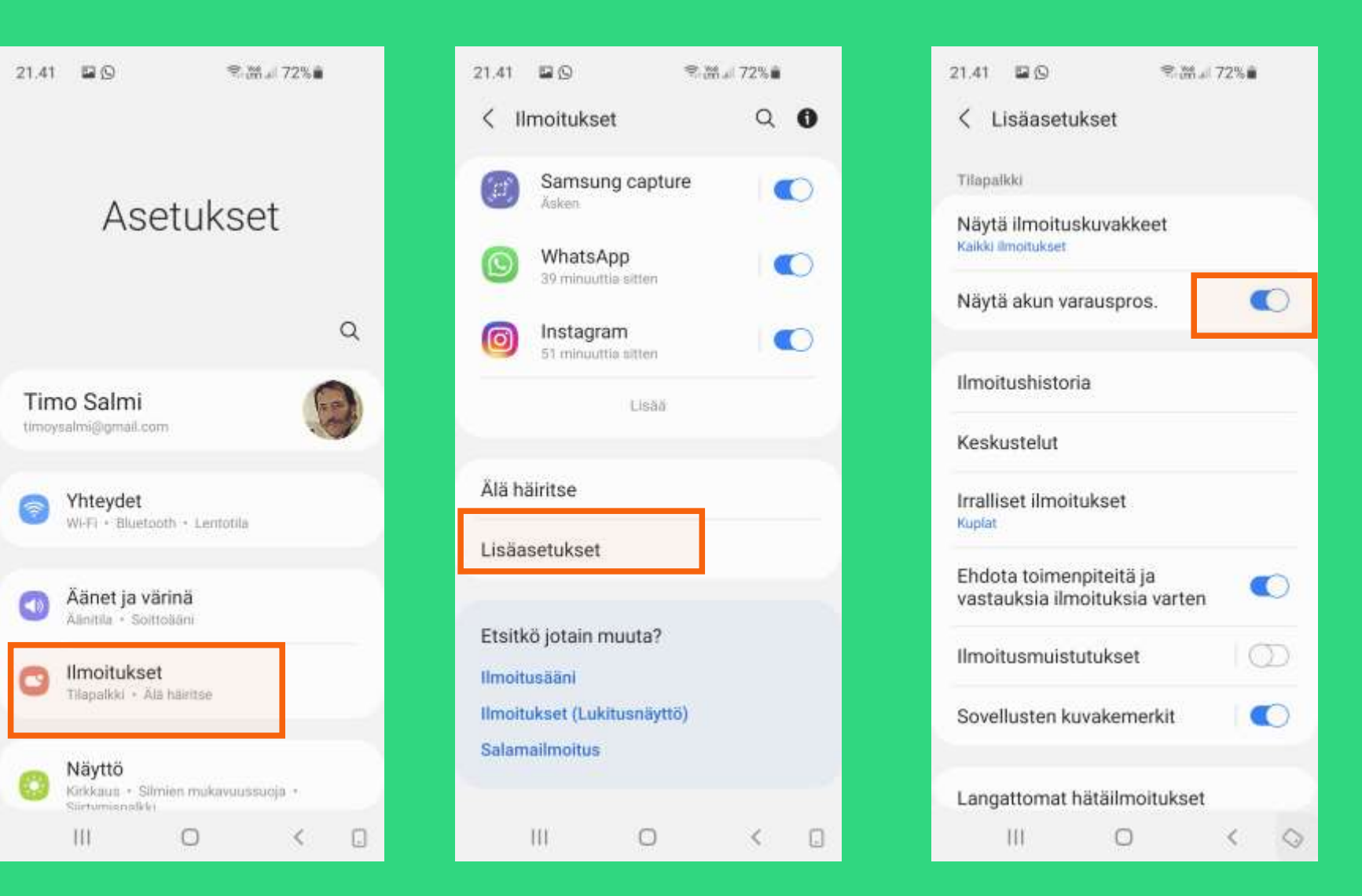

### Sovelluksetkuvake esiin

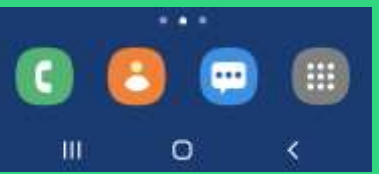

### Ladatut uudet sovellukset, kuvake heti näyttöön

|                                                                                            |                    | 21.50 | II 🖬 🖸                              | R. LTEL                         | 171%       |
|--------------------------------------------------------------------------------------------|--------------------|-------|-------------------------------------|---------------------------------|------------|
| 21.49 👘                                                                                    | 蹭.il 71%           | Aset  | tukset                              |                                 |            |
|                                                                                            | 0                  |       | Nävttö                              |                                 |            |
| Laitteet Mer                                                                               | dia                | 0     | Kirkkaus • Silmi<br>Siirtymispalkki | en mukavuussu                   | oja +      |
| Hälyttävät ilmoitukset                                                                     | ~ ~                | ٦     | Taustakuva<br>Alku- ja lukitusnä    | iytön taustakuva                |            |
| 71% Puretaan<br>Jäljellä noin 1pv 10t                                                      | 27.9 °C<br>3.858 V | Ð     | Teemat<br>Teemat • Tausta           | akuvat - Kuvakk                 | eet        |
| TotalCmd-LAN (Windows jaot) Palvelimen nimi:                                               | ~                  | 0     | Alkunäyttö<br>Asettelu + Sovel      | lusten kuvakem                  | erkit      |
| Hiljaiset ilmoitukset                                                                      | *                  | 6     | Lukitusnäytt<br>Näytön lukitukse    | t <b>Ö</b><br>n tyyppi • Alway  | /s On Disp |
| Samsung capture 21.41<br>Näyttökuva tallennettu<br>Avaa se Galleriassa napauttamalla tätä. | ×<br>Nul           | 0     | Biometriset<br>Kasvontunnistus      | tiedot ja suo<br>• Sormenjäljet | ojaus      |
| WhatsApp 20.55     Varmuuskopiointi tauolla Odote     Ilmoitusasetukset                    | taan Wi-Fiä        | 0     | Yksityisyys<br>Käyttöolkeuksier     | i hallinta                      |            |
| Saunalahti                                                                                 |                    | 0     | Sijainti<br>Silaintiluvat • Sil     | iaintinvvnnöt                   |            |
| III O                                                                                      | <                  |       | 111                                 | 0                               | <          |

|      | 21.50 🗮 🖬 🕥                                                                                                    | 常·麗山 71%                       |  |
|------|----------------------------------------------------------------------------------------------------|--------------------------------|--|
| Q    | < Alkunäyttö                                                                                                    | Q                              |  |
| 3    | Sovellukset-näytön ru<br>4X5                                                                                                    | uudukko                        |  |
|      | Kansioruudukko<br>4X4                                                                                                    |                                |  |
| _    | Näytä Sovellukset-nä<br>painike alkunäytössä                                                                                     | iytön                          |  |
|      | Lukitse alkunäytön a<br>Estä alkunäytössä olevien ko<br>poistaminen tai paikan muut                                              | settelu<br>hteiden<br>taminen. |  |
| olay | Lisää uusia sovell.<br>alkunäyttöön<br>Lisää sovellukset automaatti<br>alkunäyttöön, kun ne ladataa<br>Play-kaupasta ensimmäisen | sesti<br>n<br>kerran.          |  |
|      | Piilota sovellukset                                                                                                    |                                |  |
| -    | Sovellusten kuvakem<br>Näytä numeron kanssa                                                                                      | nerkit                         |  |

III

0

<

完.證.⊪71%∎

Vedä kotinäyttöön Asetukset + Laitteen ylläpito

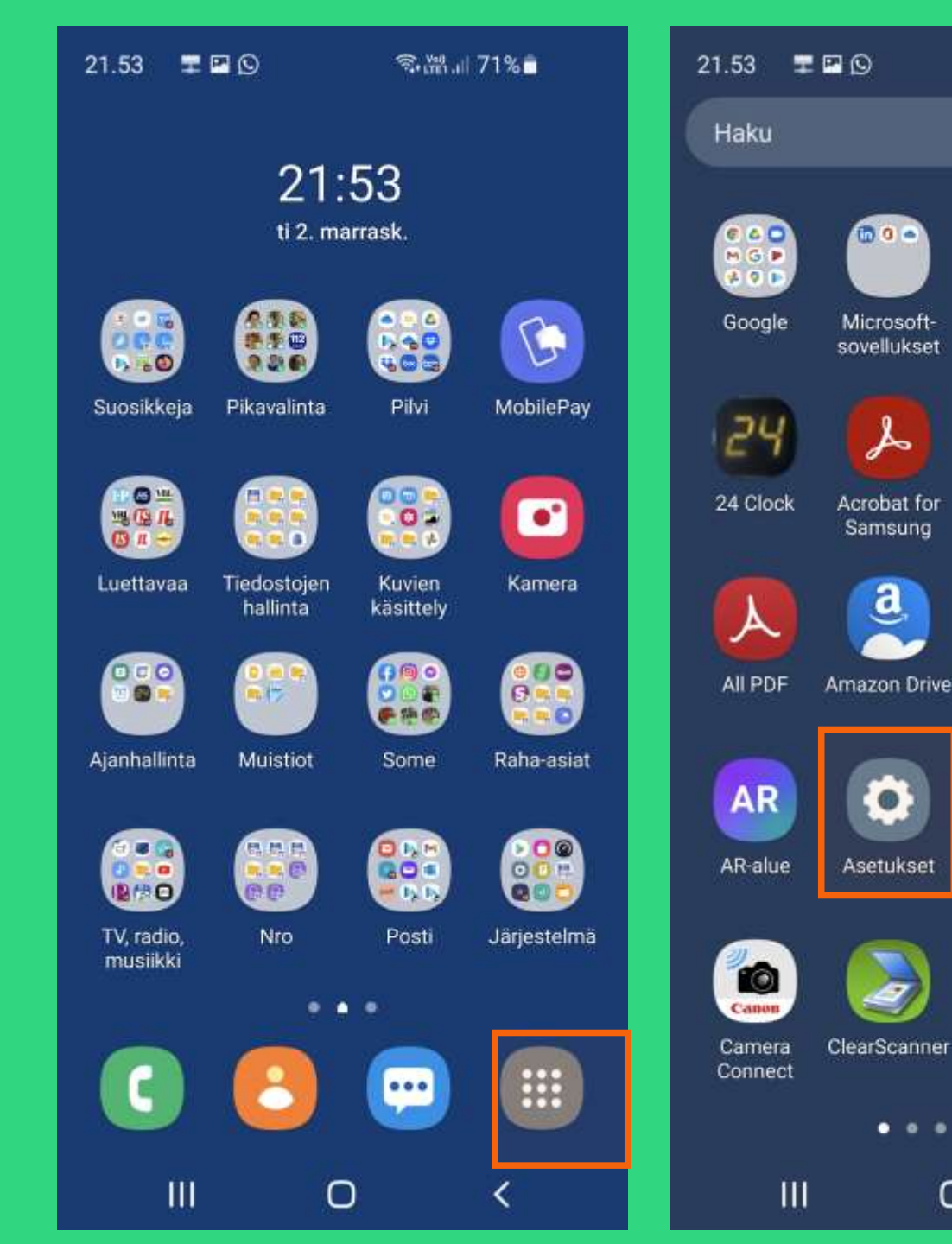

<u>a</u>

. . .

| 鄠湖Ⅲ71%∎                           | 21.53 🔳                 | P (9)                 | 2.11 (S                | 71%                   |
|-----------------------------------|-------------------------|-----------------------|------------------------|-----------------------|
| :                                 | Haku                    |                       |                        | Ð                     |
| Samsung 112 Suomi                 | Helsinki<br>Testbed Vie | Home                  | HSL                    | Ilkka-<br>Pohjalainen |
| Akkumittari Alarm Clock<br>Xtreme | Ilta-Sanomat            | <b>I</b> Italehti     | <b>o</b><br>Instagram  | Jitsi Meet            |
| AmiGO Ampparit                    | Jota+<br>Jota+          | 2<br>Kalenteri        | [3]<br>Kalenteri       | <b>E</b><br>Kamera    |
| aText-TV Box                      | Karttaselain            | Keep-<br>muistiinpano |                        | Kello                 |
| ColorNote Docs                    | Laitteen<br>ylläpito    | taskin                | LED-kuvake-<br>editori | Maastokartat          |
| • • •                             |                         |                       |                        |                       |
| ) <                               |                         |                       | D                      | <                     |

## Näytön aikakatkaisun pituuden muuttaminen

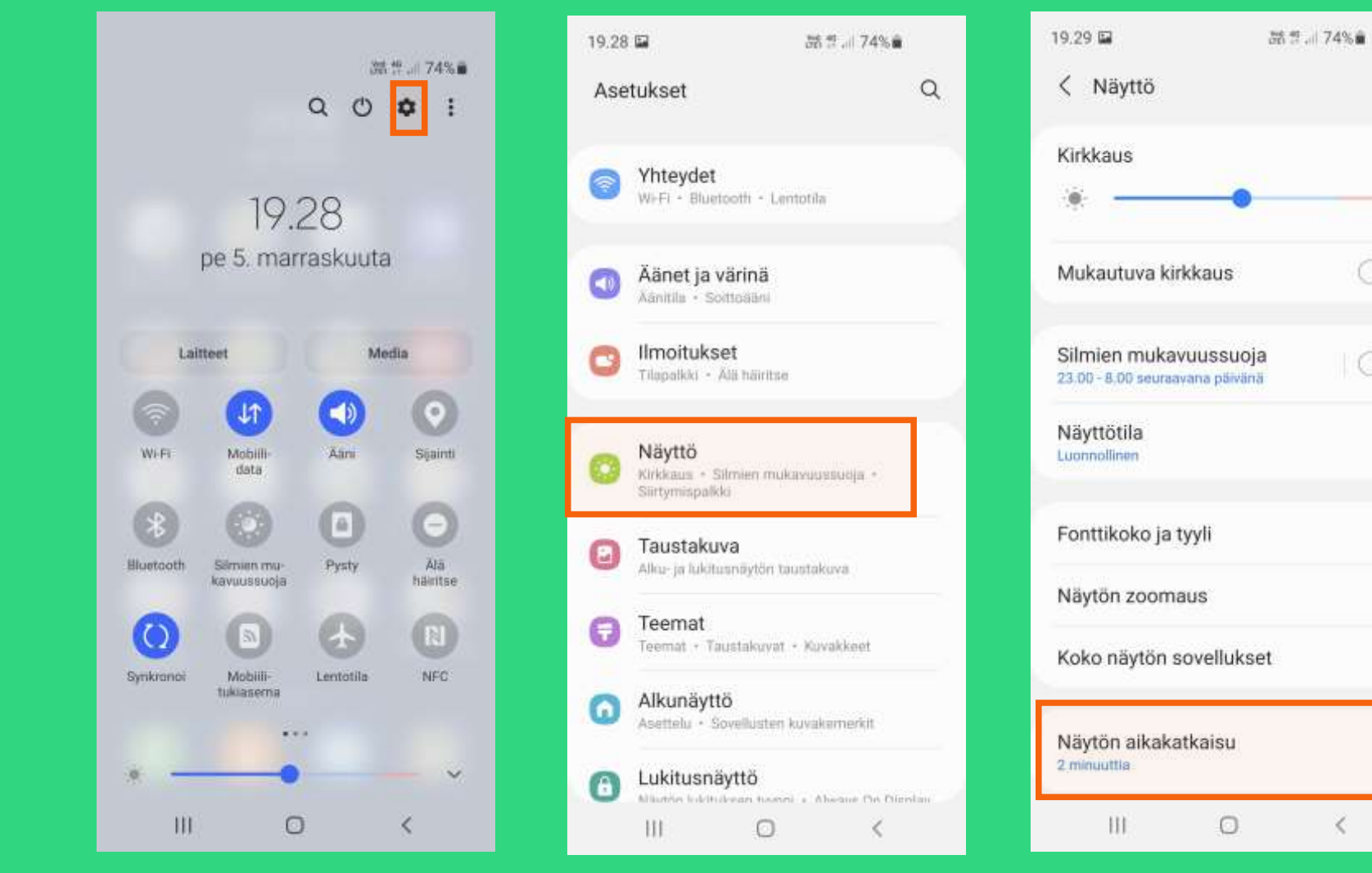

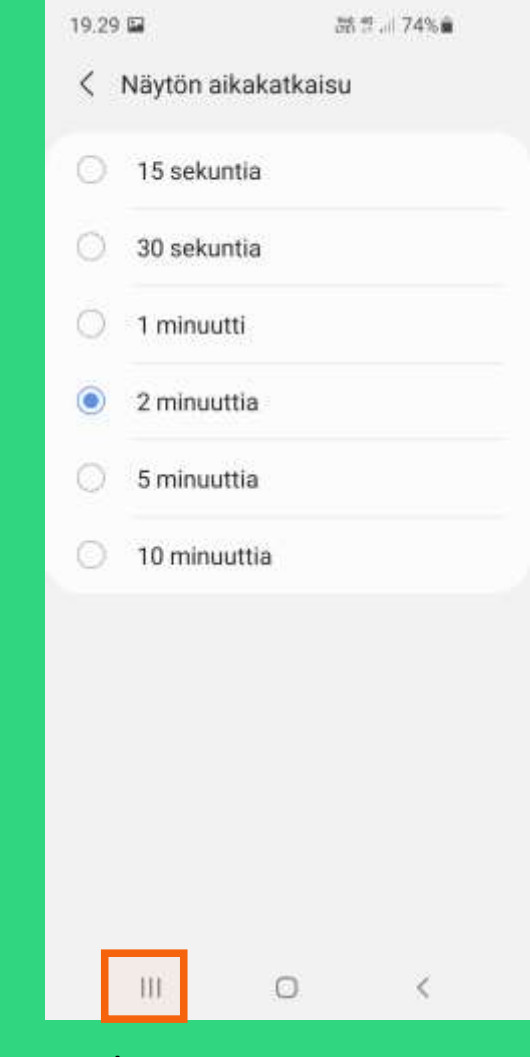

Q

Valmista on, poistu

#### Avaa asetukset

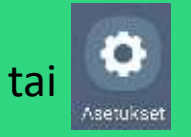

## Sovellusten ilmoitusten hallintaa (ja hillintää)

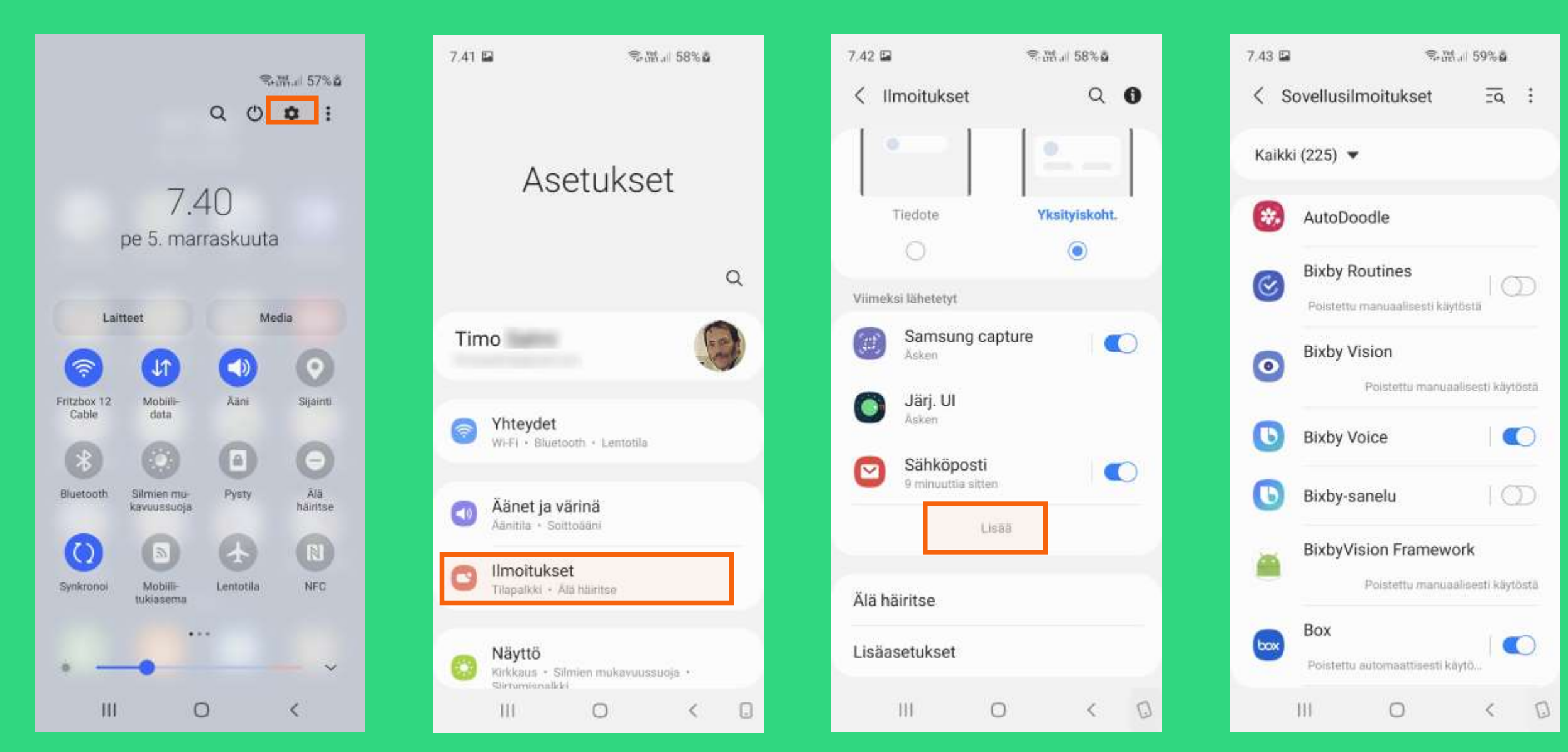

## Osviittaa, mikä sitä puhelimen akun virtaa nyt eniten on syönyt

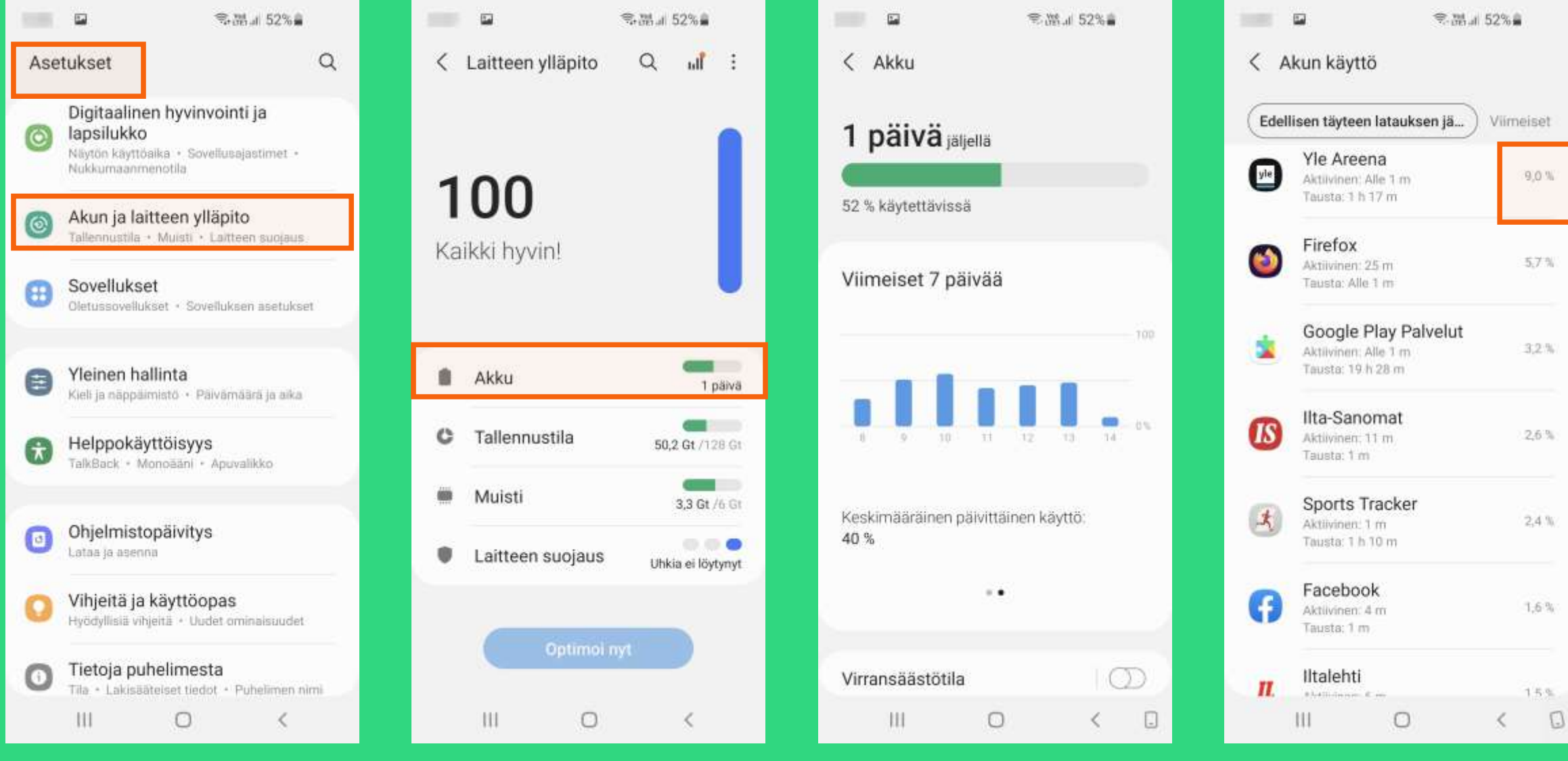

Esimerkkitapauksen virtasyöppö on Yle Areena, jota olen kuunnellut ulkoillessani. Tämä ei ole odottamatonta.

## Mikä syö tilan älypuhelimestani? Osa 1: Sovellukset

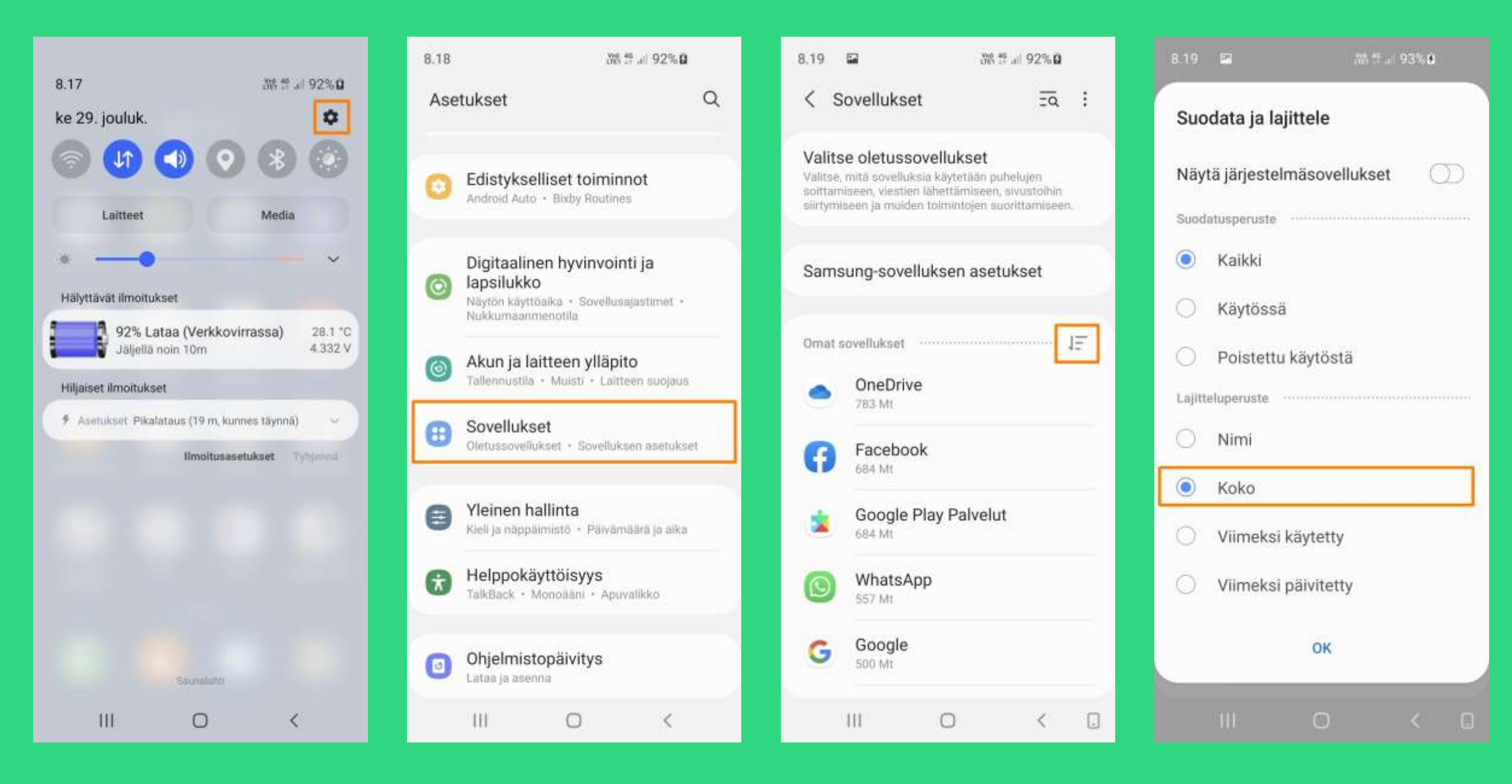

## Mikä syö tilan älypuhelimestani? Osa 2a: Sovellusten välimuisti, Android 11

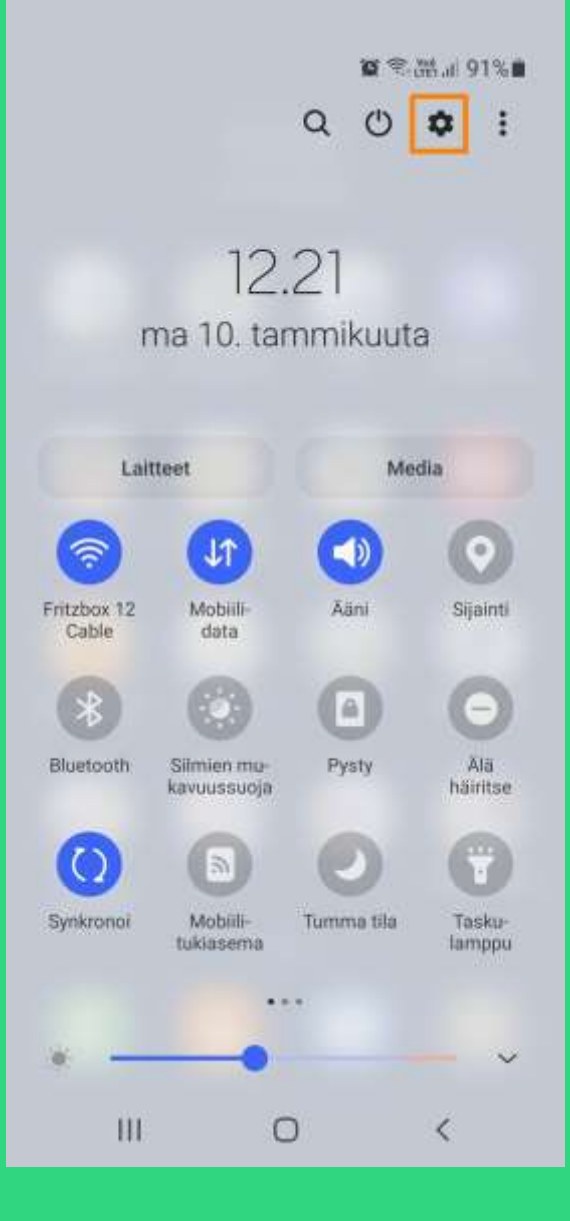

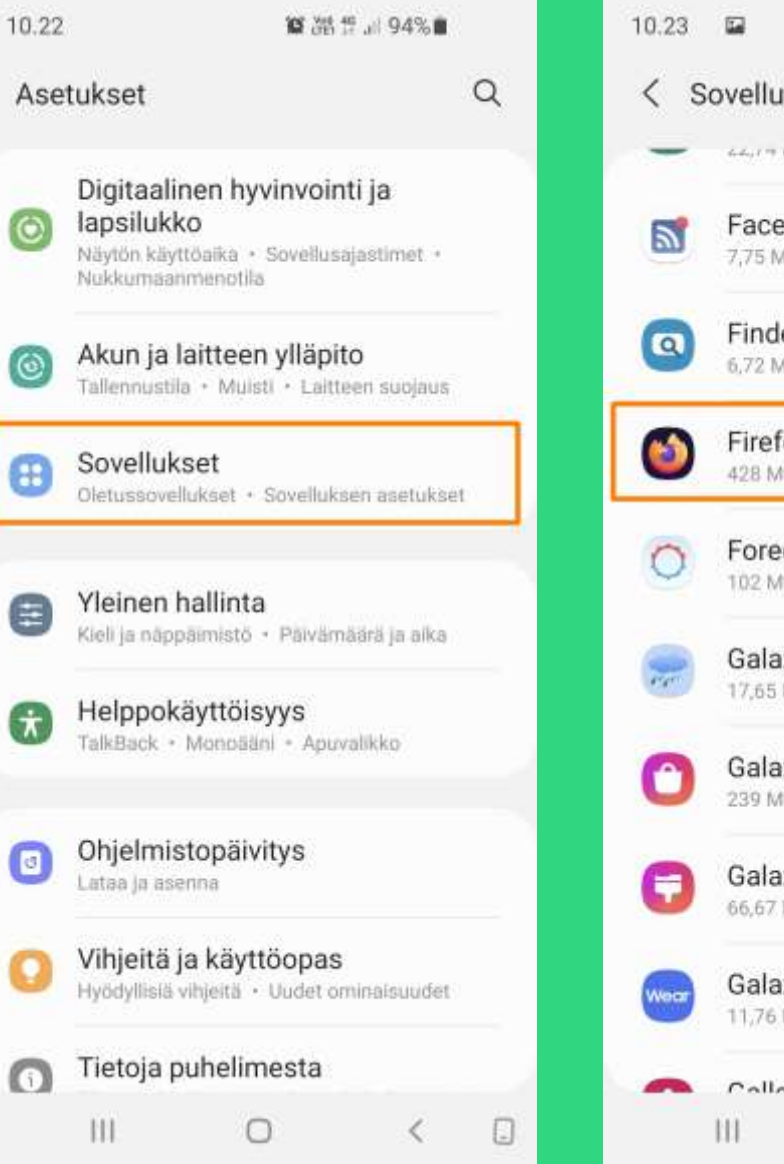

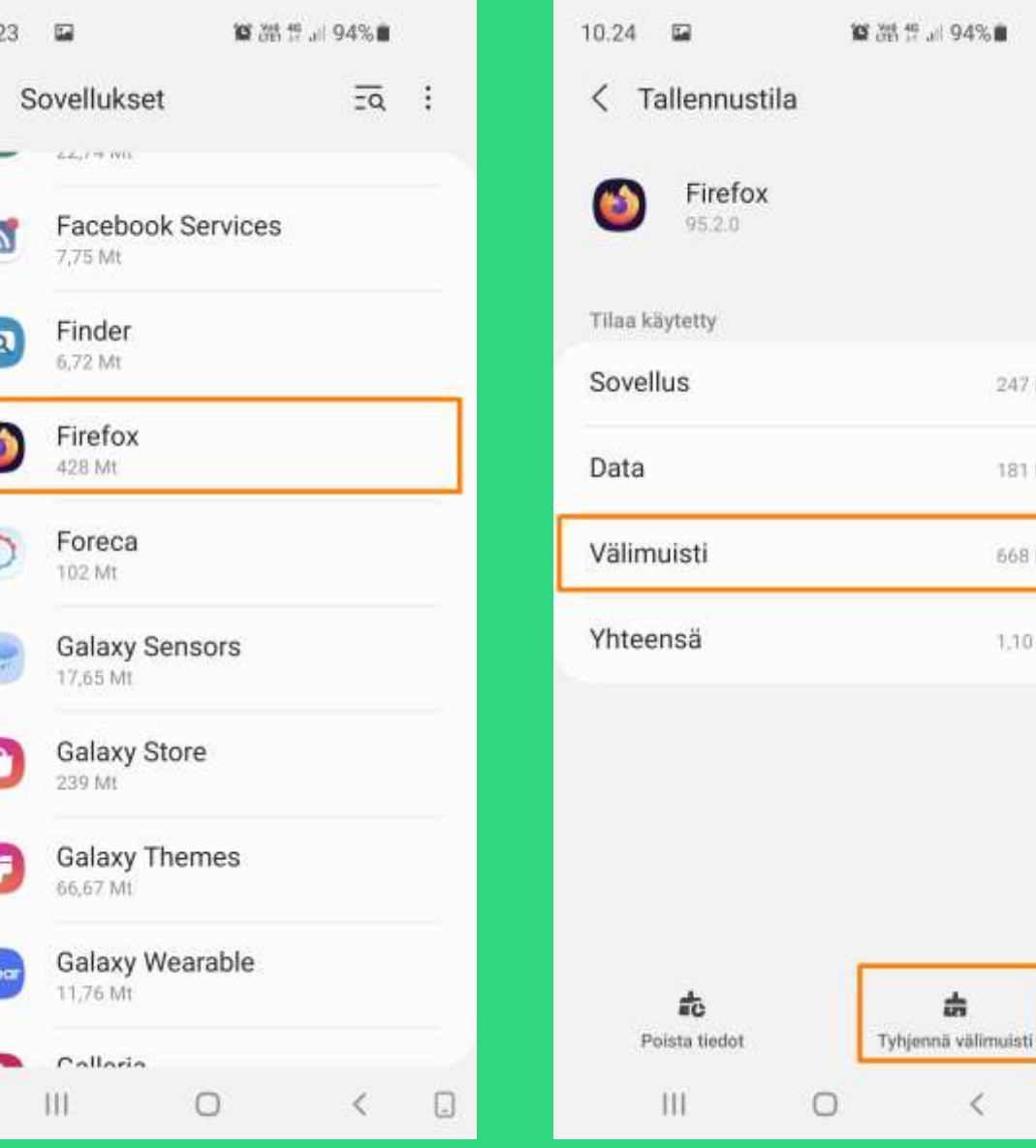

#### Tarkistettava sovellus

#### Toimenpide

<

늜

247 Mt

181 Mt

668 Mt

1.10 Gt

# Mikä syö tilan älypuhelimestani? Osa 2b: Sovellusten välimuisti, Android 7

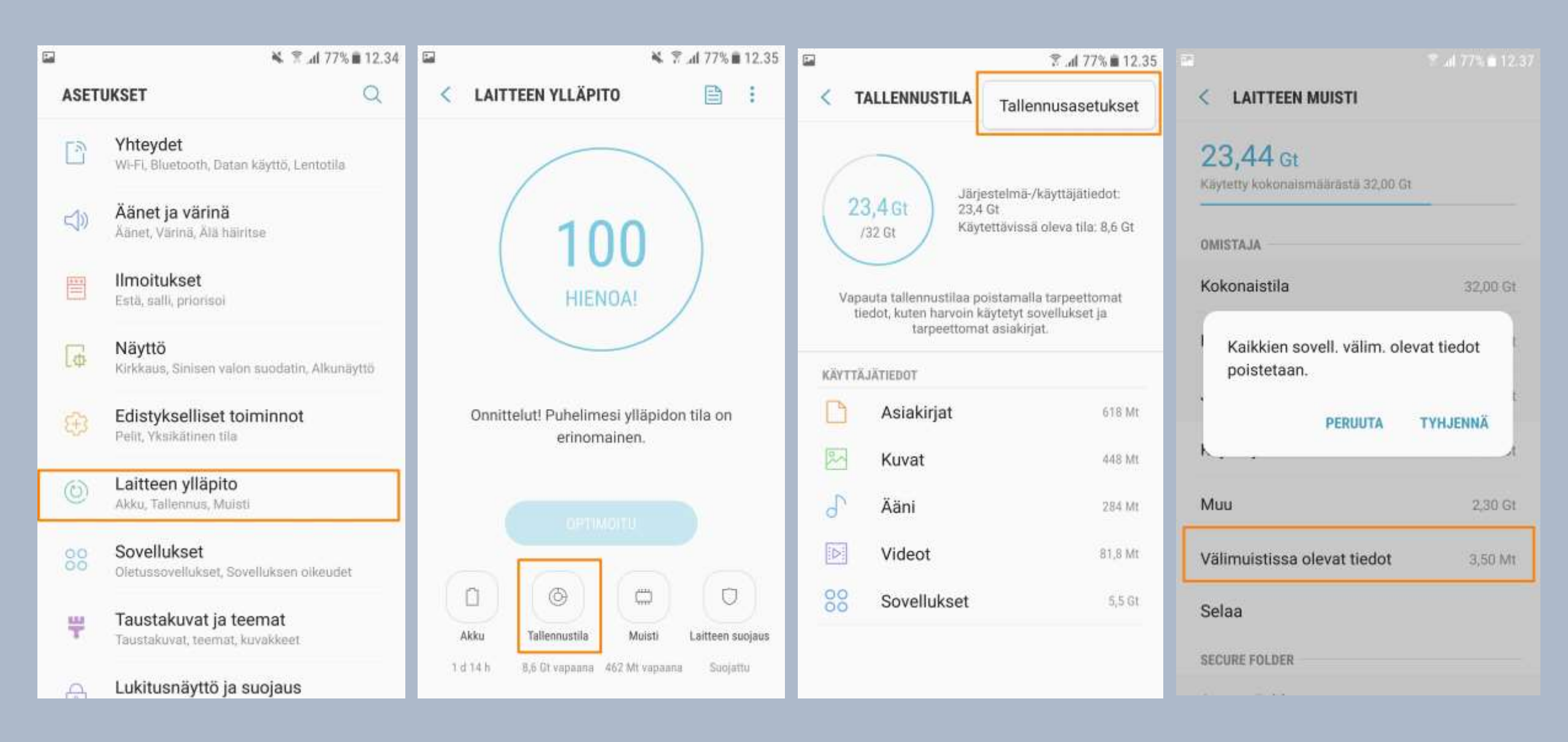

## Mikä syö tilan älypuhelimestani? Osa 3: Omat tiedostot

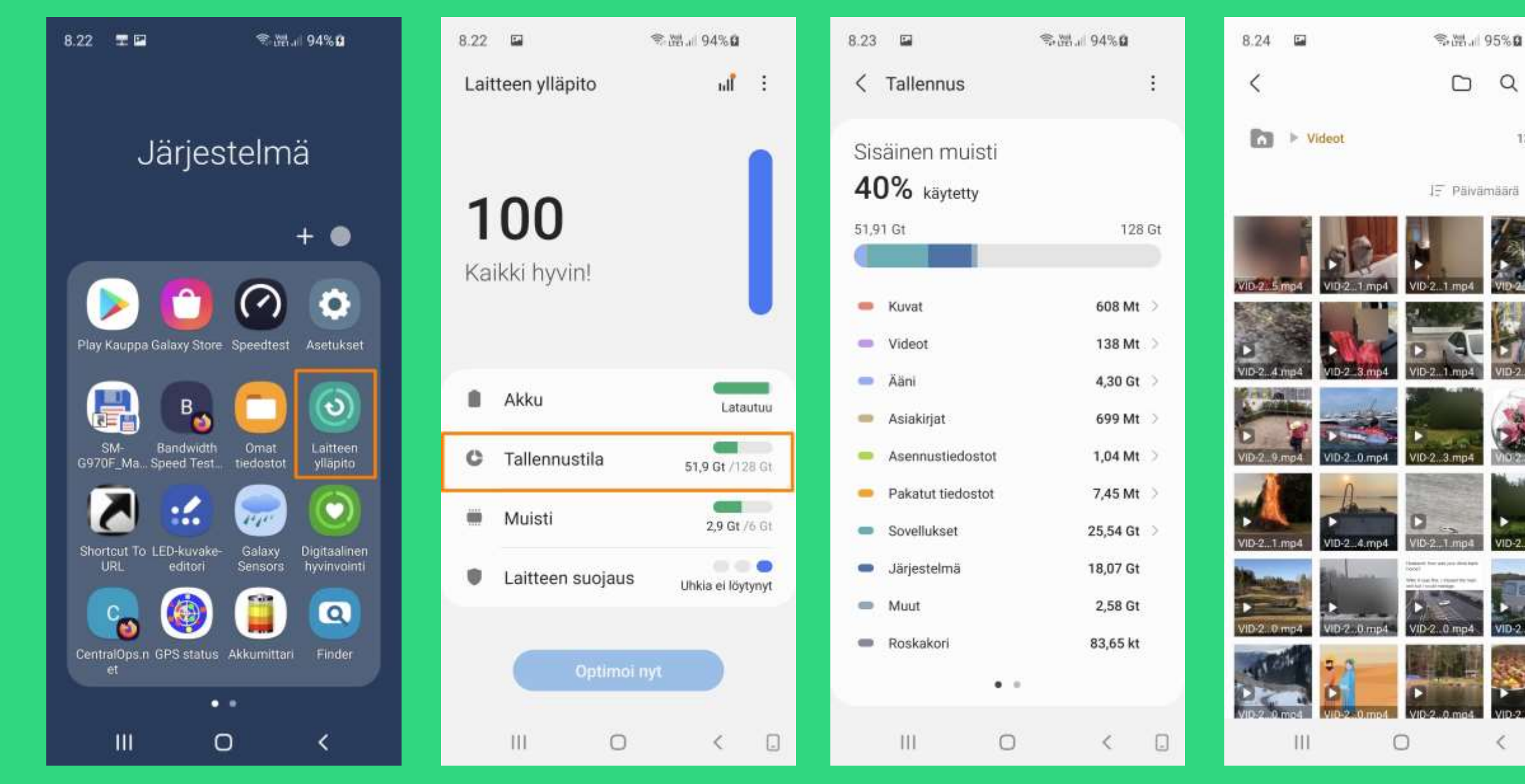

#### Yhteenveto

Yksityiskohtaisemmin

Q

÷

138 MT

1

VID-2.0.mp4

VID-2..0.mp

<

|                                                                          | 6.07 🖬                | T.18                              | ı∣ 73% <b>û</b>      | 6.07 🔛                                                            | R+LTEL.I                                      | 73% <b>0</b>                            | 6.08 🖬              | $\widehat{\mathfrak{N}}_{[\frac{1}{1}\frac{1}{2}],d} \ $ | 73%û       |
|--------------------------------------------------------------------------|-----------------------|-----------------------------------|----------------------|-------------------------------------------------------------------|-----------------------------------------------|-----------------------------------------|---------------------|----------------------------------------------------------|------------|
|                                                                          |                       |                                   |                      | Galaxy Stor                                                       | е                                             | Q                                       | Galaxy S            | itore                                                    | ଡ଼         |
| Päivittäminen<br>Galaxy Storesta<br>Käyttöliittymät<br>elävät koko ajan, | Jä                    | rjestelm                          | lä<br>+ ●            | Hienot suositut<br>fontit<br>kirjasinkokoelma                     |                                               |                                         | Omat<br>sovellukset | C Ladataan                                               | Toivelista |
| häiritsevässä<br>määrin                                                  | Play Kaupp I Gala     | axy Store Speedtest               | Asetukset            | Suositukset<br>Toimittajan vali                                   | Teemat A                                      | inutlaatuiset<br>>                      | 🖸 Etuse<br>Q Tarjou | telit ja lahjakortit<br>ukset ja tapahtumat              |            |
|                                                                          | Käyttöopas<br>G97     | SM- Bandwidth<br>0F_MaSpeed Test. | Laitteen<br>ylläpito | Booking                                                           | J                                             | Ç                                       | 🗐 Kuitit            | reat                                                     |            |
|                                                                          | Omat Sho<br>tiedostot | URL GPS Test                      | Galaxy<br>Sensors    | Booking.com:<br>Hotels, Apart<br>Booking.com Hotels & Ti<br>Soved | TIKTOK<br>KTOk Pte.Ltd.<br>Juksen sisäiset o_ | Bitmoji Am<br>Bitstrips Inc. Am<br>Sove | Maks                | utavat                                                   |            |
|                                                                          | Finder Cent           | tralOps.n GPS status<br>et        | Akkumittari          | Tuotteet, jotka                                                   | ovat suosittuj                                | ja syystä ≻                             | ជ្ Ilmoit           | ukset                                                    | _          |
|                                                                          |                       | ••                                |                      | (*:)<br>Pelit                                                     | Sovellukset                                   | Valikko                                 | (***)<br>Pelit      | Sovellukset                                              | Valikko    |
|                                                                          |                       | 0                                 | <                    | 111                                                               | 0                                             | 5                                       | III                 | 0                                                        | <          |

### Senioriliiton jäsenkortin käyttöönoton vaiheet

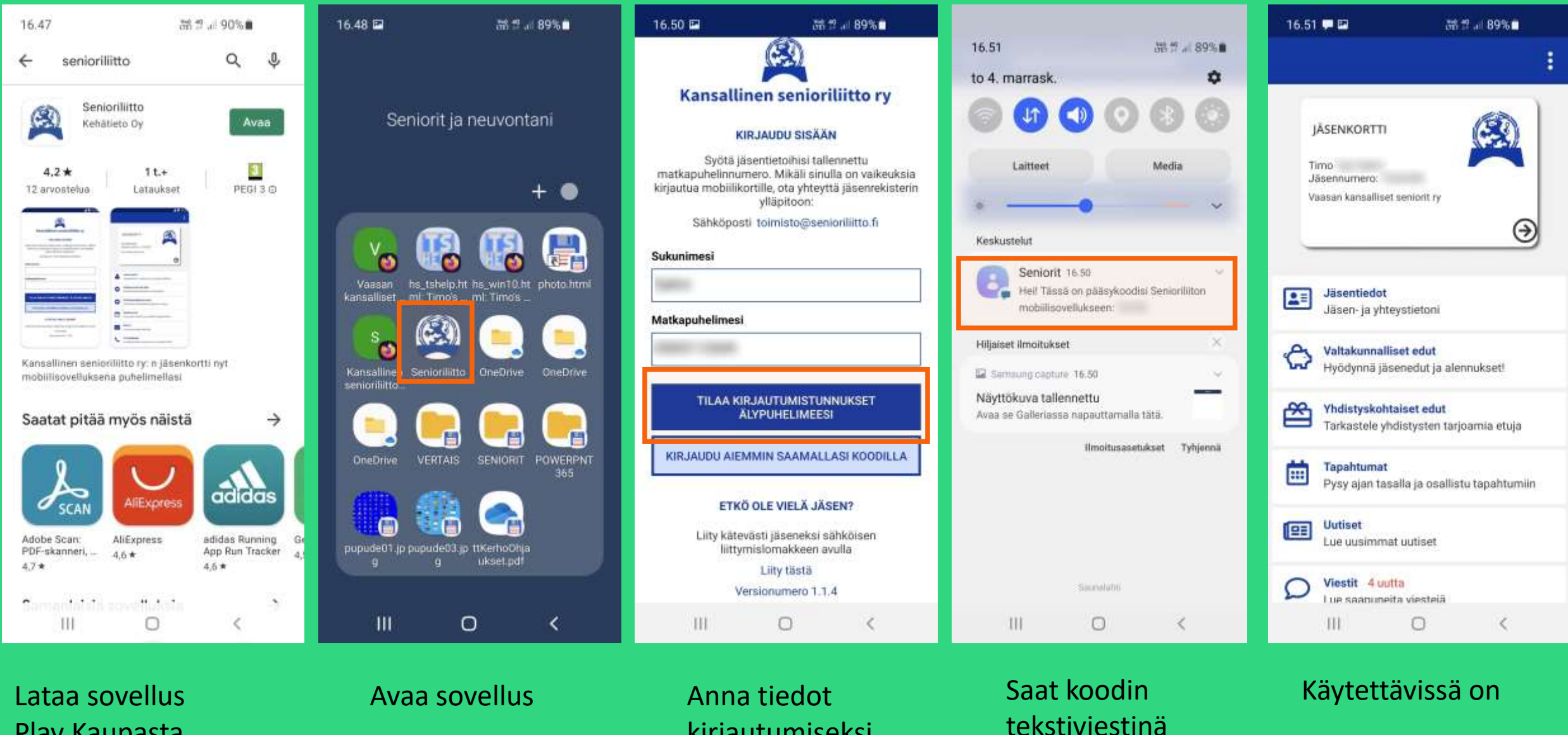

kirjautumiseksi

**Play Kaupasta** 

## Tiedoston kuten esim. jostain ladatun kuvan pikalinkin lisääminen älypuhelimen näytölle

Sisäinen muisti

data 25.7.2020 5.29

DCIM 27.9 14.25

Documents 5.10 23.47

Download

24.7.2020 21:10

3,11 19.15

Extra

Mobile 28.7.2020.3.14

Movies 25.7.2020 15.07

111

M 7 ... 88%

Q :

1 kohde

S kohdetta

5 kohdetta

0 kohdet

12 kohdetta

4-kohidetta

<

17.37 🖬

63

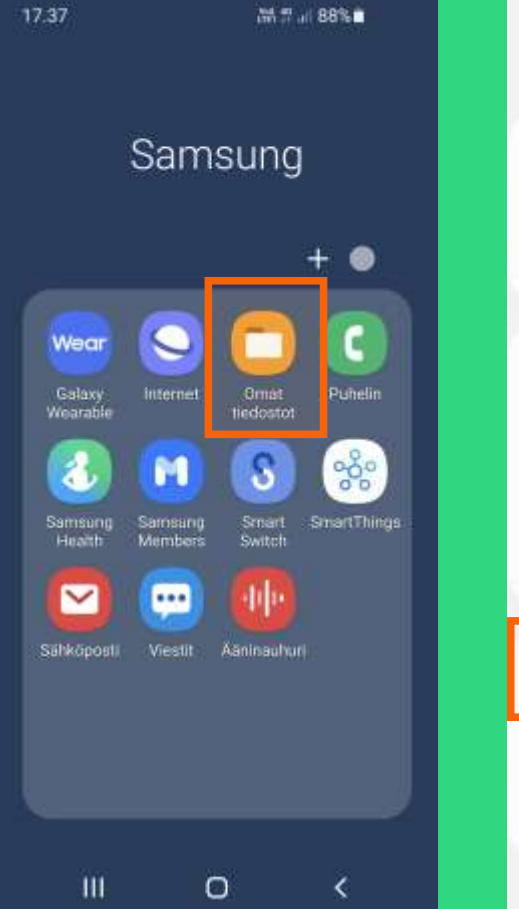

Resurssienhallinnan

ohjelma. Jos ei ole,

**Play Kaupasta** 

pitää hankkia sopiva

| 17.37 🖬                 |                            | 1201 (17 al) | 88%         |
|-------------------------|----------------------------|--------------|-------------|
| Omat tie                | dostot                     |              | Q           |
| Viimeisim               | mät tiedos                 | tot          |             |
|                         | - 10                       |              |             |
| Schem App               | VOPts.,1,1est              | VOPta_1.text | Easterfully |
| Luokat                  |                            |              |             |
| 23                      |                            | 5            |             |
| Kuvat                   | Videot                     | Aani         | Aslakirja   |
| <b>1</b>                | APK                        | 80           | *           |
| Lataukset               | Asennus-<br>tiedostot      | Pakattu      | Subsiki     |
| Sisä<br>50,75           | iinen muist<br>Gr / 128 Gr | li           | 1           |
| B ole                   | kort.<br>asetettu          |              |             |
|                         | 2000 M                     |              |             |
| <ul> <li>One</li> </ul> | Drive                      |              |             |

Valitaan kohde yleistasolla Valitaan esimerkiksi "Ladatut" hakemisto

0

Valitaan tiedosto

0

<

111

17.39 🖬

<

23

ajpg

4.11 17.05

3.11 15.00

T2021110300.JPG

※ 計出 87%

Sisäinen muisti > Download

Q :

ENINE

27

423 kt

90.08 kt

1 valittu Kaikki 63 Sisàinen muisti > Download a.jpg 4.11 17.65 423 10 0 Lisätiedot Avaa sovelluksella Avaa uudessa ikkunassa Nimeä uudelleen Lisää alkunäyttöön Pakkaa Siirrä säilöön Suojattu kansio < Û 23 Sinti Points Lisää Kopia 268 0 <

%.ML 87%

17.39 🖬

Tehdään pikalinkki

## Yhdistyksen verkkosivujen Chrome-pikalinkki älypuhelimen näytölle

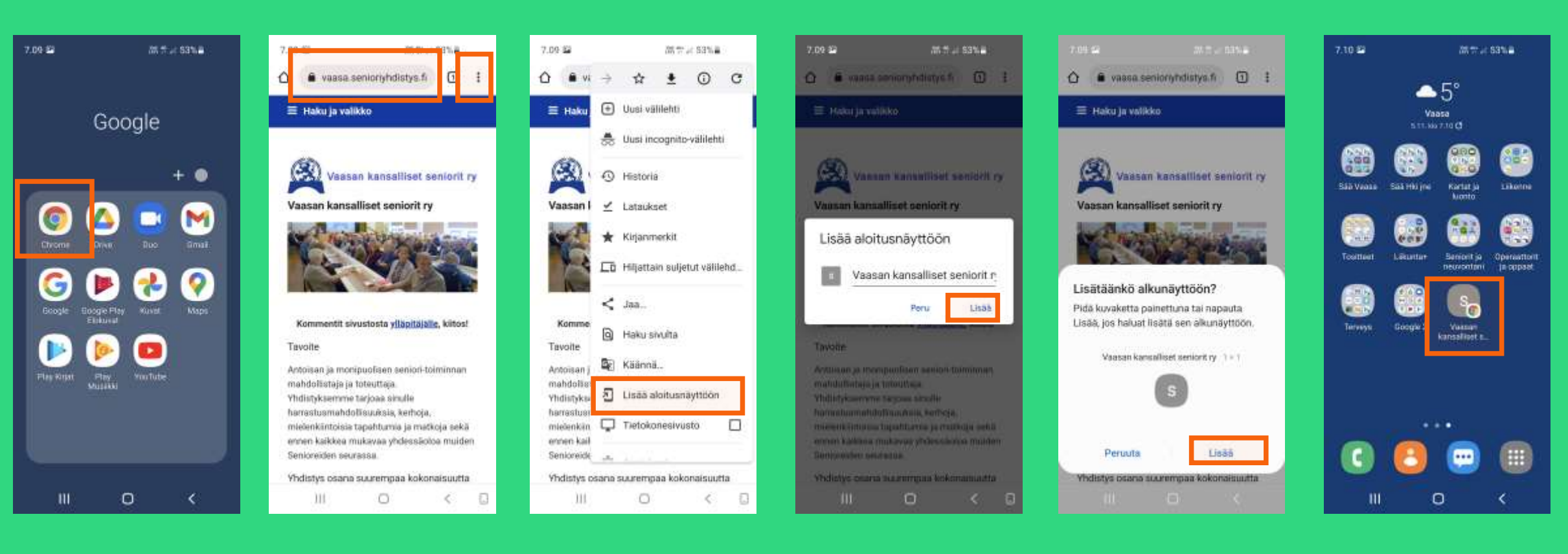

Etsitään ja avataan Chrome-selain

Avataan yhdistyksemme kotisivu Avattuna Chromen valikko

Valittuna "Lisää aloitusnäyttöön" Vahvistetaan lisääminen

Valmista tuli

# Vaihtoehto: Yhdistyksen verkkosivujen URL-pikalinkki älypuhelimen näytölle

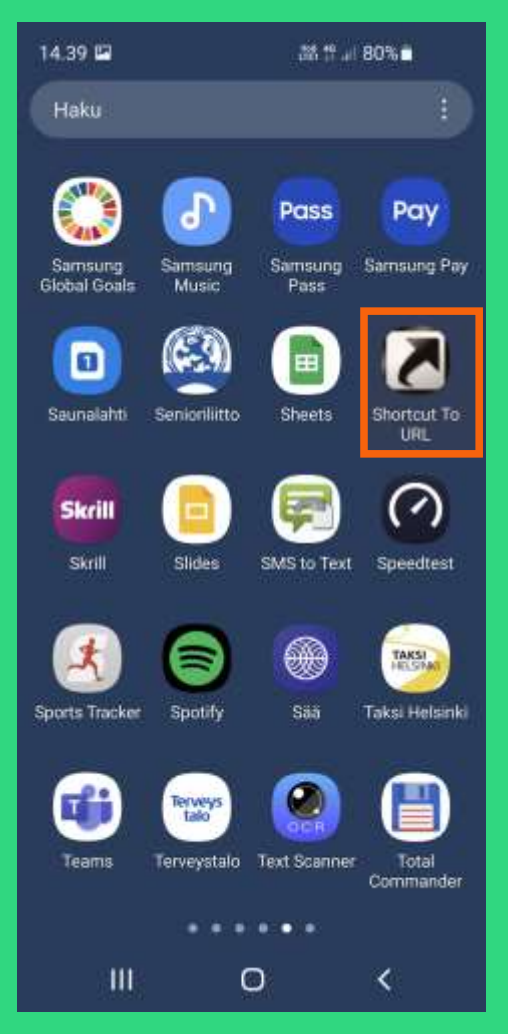

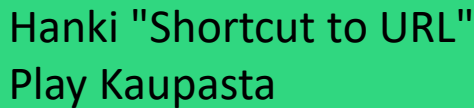

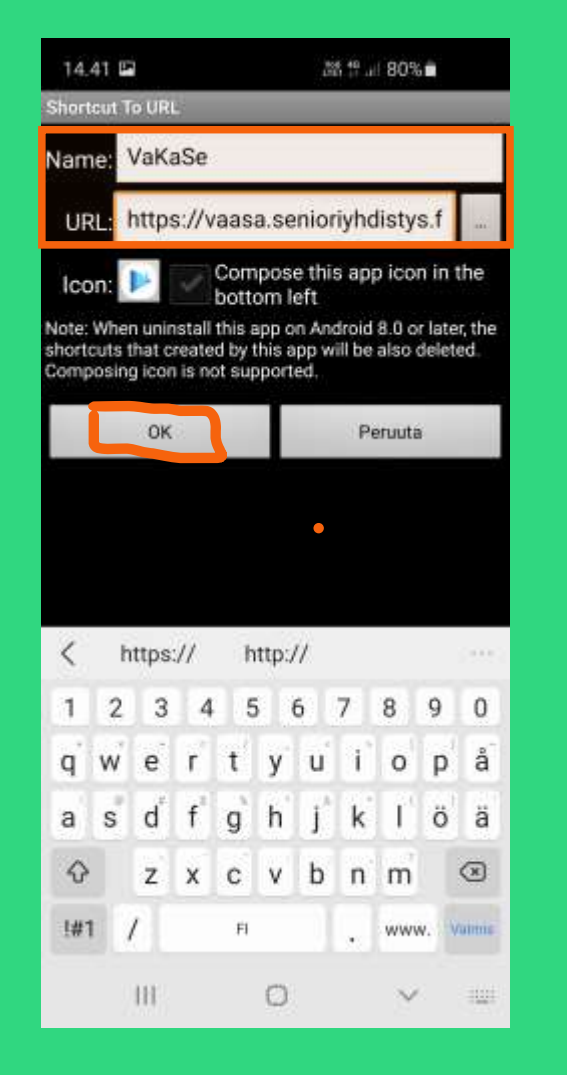

![](_page_15_Picture_4.jpeg)

![](_page_15_Picture_5.jpeg)

![](_page_15_Picture_6.jpeg)

# **Google Kuvat asetukset**

# Tai haulla: Android tallennus google kuviin

| 22.08 🖬 🛇               | হ:™.⊪ 68%∎      |
|-------------------------|-----------------|
| G                       | Google          |
|                         | + 🔵             |
| Chrome Dr               | ive Duo Gmail   |
| Google Googl            | Play Kuvat Maps |
| Play Kirjat Play Kirjat | ay YouTube      |
|                         |                 |
| 111                     | 0 <             |

![](_page_16_Picture_3.jpeg)

![](_page_16_Picture_4.jpeg)

#### 00 \$438.4 67% € 22.10 Asetukset ~ Varmuuskopiointi ja synkronointi Ei käytössä Vapauta laitteelta tallennustilaa Poista laitteeltasi varmuuskopioidut kuvat ja videot Ilmoitukset Valitse mitä ilmoltuksia haluat Ryhmitä samanlaiset kasvot Valitse miten kasvot ryhmitellään Muistot Valitse mitä näet muistoissa SD-kortin käyttöoikeus Salli Kuvien poistaa SD-kortilla olevia kohteita. Jakaminen Kumppanille jakaminen Jaa kuvia automaattisesti kumppanin kanssa

Piilota video liikkuvista kuvista Muut ihmiset näkevät vain kuvat

0

III

![](_page_16_Picture_7.jpeg)

## Google Drive tiedostojen hallintaa älypuhelimessa

![](_page_17_Figure_1.jpeg)

Avaa Google Drive mobiilisovellus

Valitse pilven hakemisto Valitse pilven tiedosto

Valitse mitä sille tiedostolle tehdään

## Google kuvien katsomista ja hallintaa älypuhelimessa

![](_page_18_Picture_1.jpeg)

![](_page_18_Picture_2.jpeg)

### Valitse toiminto Valitse albumi

![](_page_18_Picture_4.jpeg)

gmailto: timo.y.salmi(ät)gmail.com kotisivu: http://www.elisanet.fi/tsalmi /kotisivuts.html

![](_page_18_Picture_6.jpeg)

#### Katso tai prosessoi

![](_page_18_Picture_8.jpeg)

Tämähän on se Timon uudempi Seniorit-albumi

# OneDrive tiedostojen hallintaa älypuhelimessa OneDrive mobiilisovelluksella

| 8.00 🛱 🤍 🕮 🖉 👘           | 8.02 🛱 💎 🕅 🖉 55% 着                            | 8.02 🖙 🔍 🔊 🔊 🔊 🔊 🕬 🖉 🔊 🖏 🖉 🖏 🖉 🎆 🖉                                                     | 10.39 해 # Ji 99%∎       |
|--------------------------|-----------------------------------------------|----------------------------------------------------------------------------------------|-------------------------|
|                          |                                               | $\mathbf{G}$ Tiedostot + Q $\mathbf{\leftarrow}$ POWERPNT365 + Q                       | SIE 556 kt Th kin 11.12 |
| Microsoft- sovellukset   | T Microsoft                                   | + A=0 88 + A=0 88                                                                      | Rakenteet-2             |
|                          | Kirjaudu sisään                               | YouAreOnOmi@live.com : AndroidSetup.pptx :<br>0.kt 10.11.2014 : = 11.7 Mt Ti klo 21.31 | Tiedoston toiminnot     |
| +•                       | Kirjoita työpaikan tai oppilaitoksen tili     | BackupTsOnOneDrive : AndroidSetup.pdf : 507 kt 19 kto 11.13                            | а <sup>6</sup> Jaa      |
| in 🚺 🔿                   | Sähköposti tai puhelin                        | Documents : LataaKoronaTodistus.jpg : 268 kt · 27. lokuk.                              | E⊜ Silirrä              |
| Linkedth Office CheDrive |                                               | History : LataaKoronaTodistus.pdf : 23 Mt · 14.12.2020                                 | C Kopioi                |
|                          | Kirjaudu sināšn SharePoint Server -palvelimen | Microsoft Edge Collections : PikaopastusOhje.pdf : 97 kt - 23. lokak.                  | 1 Poista                |
|                          | URL-osoitteen avulla                          | On Google Drives                                                                       | 🛓 Lataa                 |
|                          |                                               | SS0 kt 4, kesäk<br>OneMove : Rakenteet-2.pdf :                                         | D Nimeä uudelleen       |
|                          |                                               | 0 kt 14.9.2020                                                                         | G Salli offline-käyttö  |
|                          |                                               | OneToday 532,9 Mt 14,9,2020 Salasanat-3,pptx                                           | Lisää                   |
|                          |                                               | Alaituu Tiedootot Jaettu Valokuvar Minä                                                | ① Tiedot                |
| III O <                  | III O <                                       | III O < 🖸 III O < 🗐                                                                    | III O <                 |
|                          |                                               |                                                                                        |                         |

Avaa OneDrive mobiilisovellus Kirjaudu Microsoftin tilillesi Valitse pilven hakemisto

Valitse pilven tiedosto Valitse mitä sille tiedostolle tehdään

## (Kuva)tiedostojen lähetys OneDriveen Total Commander resurssienhallinnalla

![](_page_20_Figure_1.jpeg)

Lähdehakemisto

![](_page_20_Figure_3.jpeg)

**Palvelinvalinta** (voi olla useampi)

#### Valitaan kohdekansio

Valitaan lähteestä kopioitavat tiedostot

## Google Kaksivaiheinen vahvistus

![](_page_21_Figure_1.jpeg)

Kun olet kirjautumassa tietokoneessa selaimella Gmailiin (tai muutoinkin tietokoneella Googlen palveluihin) Oletussovellusten hallinta on harmillisen sekavasti toteutettu Android järjestelmässä.

Tyypillisessä esimerkissä oheisessa kuvassa älypuhelimen näytöllä on pikalinkki erääseen verkkosivuun.

- 1. Jos oletusselainta ei ole asetettu, järjestelmä kysyy, mitä selainta pitäisi käyttää. Jos valitsee "Vain kerran", järjestelmä toimii samoin seuraavallakin kerralla.
- 2. Jos valitaan "Aina" sen jälkeen kaikkien verkkosivujen eli URL-pikalinkkien tökkääminen johtaa kerran valitun selaimen (esimerkiksi Firefox) pakotettuun käyttämiseen.

Ongelmia tulee, jos oletusselaimen on valinnut epähuomiossa, eikä se ole mitä haluaisi. Tai, jos myöhemmin haluaa muuttaa mieltään. Valinnan poistaminen on hankalasti toteutettu. Vieläpä niin, että hallinta on monimutkaisempaa Androidin uudemmissa kuin sen vanhemmissa versioissa.

![](_page_22_Picture_5.jpeg)

# Selainoletuksen (esimerkissä Firefox) poistaminen, Android 11

Linkit avaavat sovell.

Elisa Viihde

Excel

Avaa elisaviihde fi

verkko-osoittelta

Facebook

verkko-osolttelta

Galaxy Store

verkko-osoitteita

verkko-osoitteita

Galleria

El mitaão

III

Galaxy Themes

Firefox

El mitàlin

Avaa \*.sharepoint-df.com ja muita

Facebook App Manager

Avaa apps samsung.cn ja muita

Avaa www.samsung.com ja multa

0

Avaa www.instagram.com ja muita

Avaa m.fb.watch ja muita verkko-osotteita

M . 1 51% a

![](_page_23_Figure_1.jpeg)

![](_page_23_Picture_2.jpeg)

### Avataan Asetukset » Sovellukset

# Kohta Selainsovellus vain vaihtaisi oletuksen

#### Firefox on oletusselaimena

![](_page_23_Picture_6.jpeg)

Selainoletus kokonaan pois päältä

## Oletusselaimen valitseminen asetusten kautta

38 1 at 49% &

ΞQ

<

÷

![](_page_24_Figure_1.jpeg)

Avataan Asetukset » **Sovellukset** 

Valitaan Sovellukset » Firefox

0

![](_page_24_Picture_4.jpeg)

![](_page_24_Picture_5.jpeg)

Tehdään valinta oletukselle

## Selainoletuksen asettaminen tai poistaminen, Android 7.0 Nougat

![](_page_25_Figure_1.jpeg)

| 8 h. 😤                 | 8% 🛢 12.09 |                   |                                                                   | ₹,                  | al 88% 🛢 12.10 |
|------------------------|------------|-------------------|-------------------------------------------------------------------|---------------------|----------------|
| ELLUKSET               | 3          | <                 | SOVELLUKSEN                                                       | TIEDOT              |                |
| ovellukset ▼<br>242 Mt |            | <b>Tal</b><br>401 | <b>lennustila</b><br>Mt/32,00 Gt / Laitte                         | en muisti käytetty  | (              |
| Facebook App Installer |            | Mu                | <b>iisti</b><br>A-muistia ei ole käyte                            | etty viimeisen 3 ti | innin aikana   |
| Facebook App Manager   |            | SOV               | ELLUKSEN ASETUKS                                                  | ET                  |                |
| Firefox                |            | IIm<br>Sall       | noitukset<br>Ittu                                                 |                     |                |
| Flipboard              | —1         | Kan               | vat<br>nera, Mikrofoni, Sijair                                    | nti ja Talltila     |                |
| Foreca<br>31,96 Mt     | — I        | Ase<br>Ase        | eta oletukseksi<br>ta oletukseksi                                 | Poista<br>selaino   | letus          |
| Galaxy Sensors         |            | Sel<br>Fire       | lainsovellus<br><sup>fox</sup>                                    | Vaihda<br>selaino   | letus          |
| Galaxy Store<br>288 Mt |            | SOV<br>Sov        | VELL. TIEDOT KAUPAS<br>vell. tiedot kaup<br>ellus ladattu: Google | assa<br>Play Kauppa |                |

## ASETA OLETUKSEKSI Firefox Tämä sovellus on oletusarvoisesti määritetty avautumaan tiettyjen toimenpiteiden suorittamista varten. POISTA OLETUKSET SOVELLUSTEN LINKIT Valitse, haluatko avata tämän sovelluksen selainsovelluksen sijaan, kun siirryt tuettuihin verkko-osoitteisiin. Siirry tuettuihin URL-os. Tuetut verkko-osoitteet

3 .dl 88% 12.10

<

3

## **Oman** kuvatiedoston asettaminen lukitusnäytön ja/tai alkunäytön taustakuvaksi. Tapa A.

![](_page_26_Picture_1.jpeg)

alas painettuna

Valitaan toiminnoksi Galleria

Etsitään ja valitaan albumi, jossa haluttu kuva sijaitsee

Valitaan Valmis

Valinta: minkä taustakuvaksi asetetaan

0

## **Oman** kuvatiedoston asettaminen lukitusnäytön ja/tai alkunäytön taustakuvaksi. Tapa B.

On myös hieman eri asia "C": Asetukset » (Galaxy) Teemat, asetetaan puhelimen mukana tulevia tai ladattavia taustoja (turhaa hifistelyä?)

| 7.36 🖬 🔍 第.86% 🗃                                               | 7.42 🖬 🔍 Mar 54% 🖬                                          | 7.44 🖬 🔍 🕅 al 54% 🔒                                | 7.                                                          | 45 🖬 🤋 🖏 n 54% 🖷                                       | 7.45 📾 🗢 M., (54%).                         |
|----------------------------------------------------------------|-------------------------------------------------------------|----------------------------------------------------|-------------------------------------------------------------|--------------------------------------------------------|---------------------------------------------|
|                                                                | Omat tiedostot Q, i                                         | ζ αι                                               | < Q 1                                                       | \$ ® Q                                                 | 9 O 0                                       |
| Samsung                                                        | Viimeisimmät tiedostot >                                    | Piszinun muisti + PC + _H + yhtees                 | 🕅 Pinanen-musai P PC P _H P ylmin 🏠                         |                                                        |                                             |
| +•                                                             | 20mmin. 2 pro Autora. 05 pro Backdi . 5 pro Kotist. Jaliost | EF New ↑<br>66100901.JPG<br>10.1.2017.19.21 156.kt | 67092802.JPG<br>103.201110.21 10754                         | 1000                                                   |                                             |
| Galaxy<br>Weentole<br>Weentole                                 | Luokat                                                      | 67092802.JPG<br>10.1.2017 19.21 107 kt             | BackSheTS con                                               | 10000                                                  |                                             |
| 🚷 👩 🕟 🌸                                                        | Kuvat Videot Alani Asiskojat                                | autoras_05.jpg                                     | 10.5.203 10.23 1.83 kr                                      | Tiedot                                                 | Aseta taustakuvaksi                         |
| Serreung Serreung Sinart Smart Trings<br>Health Members Switch | 🛓 APK 🎦 🔶                                                   | 10.1.2017 (V.2) 2230 KI                            | Avaa sovelluksessa                                          | Aseta taustakuvaksi                                    | Alkunäyttö                                  |
|                                                                | bedostol                                                    | BackBlueTS.png<br>19.1.2017 19.21 1.93 kt          | 🕺 🖾 🌲 🕥 📗                                                   | Masteroi kuva uudelleen                                | Lukitusnäyttö                               |
| Sahkoposti Vestit Asiminauhuri                                 | Sisäinen muisti<br>#6.63 Gr / 128 Gr                        | BackBlueTS15.png<br>10.1.2017/19.21 2.55.kt        | Gelleria Galleria Ghost Com., Karttaselain.<br>Pstture Vie. | Kopioi leikepöydälle<br>Siirrä säilöön Suojattu kansio | Alku- ja lukitusnäytöt<br>Always On Display |
|                                                                | SD-kort.                                                    | BackBlueTS76.prg                                   | Kuvat Photo Editor                                          | Tulosta                                                | Puhelun tausta                              |
|                                                                | oneDrive                                                    |                                                    | Vain kerran Aina C                                          | ♡ ∅ ≪ ⊕ :                                              |                                             |
| III O <                                                        | III O < 🖸                                                   | III O K 🖸                                          | III O <                                                     | III O < 🛛                                              |                                             |

Valitse (tai hanki) jokin resurssien hallinnan sovellus Kuva pitää löytää puhelimesta (voi olla kovin syvällä) Oikea hakemisto on vihdoin löydetty (hakutoimintoakin voi käyttää) Valitaan kuva ja avataan Galleriassa

Valitaan haluttu kuvatoiminto Valinta minkä taustakuvaksi asetetaan

## Taustakuvan asettaminen, Android 7.0 Nougat

![](_page_28_Figure_1.jpeg)

Avaa Galleria

![](_page_28_Picture_2.jpeg)

Hae kuvan kansio

![](_page_28_Picture_3.jpeg)

|             | Tiedot                         |
|-------------|--------------------------------|
|             | Kierrä vastapäivään            |
|             | Kierrä myötäpäivään            |
|             | Kuvaesitys                     |
|             | Aseta yht.henk. kuvaksi        |
|             | Aseta taustakuvaksi            |
|             | Näytä päivämäärä- ja sij.tunn. |
|             | Siirrä Yksityiset-kansioon     |
|             | Tulosta                        |
|             | a and the                      |
|             | Peri                           |
|             | 11 -                           |
| रे<br>säätö | ペ レ 団<br>Jaa Muokkaa Poista    |
|             |                                |

#### Valitse kuva

Valitse toimenpide

Laitteensa manuaali kannattaa hankkia ja itse asiassa mieluiten verkosta yleensä .pdf-tiedostona, josta on nopeampi löytää haluamansa tieto hakutoiminnolla. Sen tiedostonhan voi lisäksi tallentaa laitteeseensa.

Esimerkissä Samsung Galaxy S10e älypuhelimen Ruudunkaappaus, joka on toteutettu hieman eri tavoin eri älypuhelinmalleissa.

Ruudunkaappaus voi olla hyödyllinen esimerkiksi muistiinpanona tai muutoin dokumenttina, kuten tämäkin kuva.

#### Ruudunkaappaus

Voit kaapata ruudunkaappauskuvan laitteen käytön aikana ja kirjoittaa tai piirtää kaapattuun kuvaan, rajata sitä tai jakaa sen. Voit kaapata nykyisen näytön ja vieritettävän alueen.

Kaappaa ruudunkaappauskuva jollakin seuraavista tavoista. Kaapatut ruudunkaappauskuvat tallennetaan **Galleria**-sovellukseen.

- Kaappaaminen näppäimellä: Paina äänenvoimakkuuden vähennysnäppäintä ja virtanäppäintä samanaikaisesti.
- Kaappaaminen pyyhkäisemällä: Pyyhkäise kädellä vasemmalle tai oikealle näytön yli.

![](_page_29_Picture_8.jpeg)

- Ruudunkaappaus ei ole mahdollista joidenkin sovellusten ja toimintojen käytön aikana.
- Jos ruudunkaappauskuvan kaappaaminen pyyhkäisemällä ei ole käytössä, käynnistä Asetukset-sovellus, napauta Edistykselliset toiminnot → Liikkeet ja eleet ja aktivoi sitten Kuvaa pyyhkäisemällä kämmenellä -kytkin napauttamalla sitä.

Kun olet kaapannut ruudunkaappauskuvan, voit käyttää seuraavia näytön alareunan työkalurivin toimintoja:

![](_page_29_Picture_12.jpeg)

- [\*]: Kaappaa nykyinen sisältö ja piilotettu sisältö pitkällä sivulla, kuten Internet-sivulla. Kun napautat [\*], näyttö vierittyy automaattisesti alaspäin, jolloin lisää sisältöä kaapataan.
- 🚅 : Kirjoita tai piirrä ruudunkaappauskuvaan tai rajaa osa ruudunkaappauskuvasta. Rajattu alue tallennetaan Galleria-sovellukseen.
- 🔸 < : Jaa ruudunkaappauskuva muiden kanssa.

![](_page_29_Picture_16.jpeg)

Jos toiminnot eivät näy kaapatussa ruudunkaappauskuvassa, käynnistä Asetuksetsovellus, napauta Edistykselliset toiminnot → Näyttökuvat ja näyttötallennin ja aktivoi sitten Näyttökuvien työkalupalkki -kytkin napauttamalla sitä. Esimerkki ruudun kaappauksesta "kuvakaappauksesta" muistiinpanona.

Samsung Galaxy S10e puhelimeni alkunäytöt eli "työpöydät" siltä varalta, että onnistun sotkemaan niiden kuvakkeiden järjestyksen.

Keskimmäinen on se, joka tulee näkyviin avattaessa.

| 8.19                    |                        | 2 <b>25</b> 49 ad | 81% 🖻  | 8.19 🖬 🗰 🛱 🖬 81% 🖬     |                         | 8.19 📼              | 8.19 🖬 🕷 🖫 🕷 🖬 |           | i 81% <u>9</u>                          |                           |                           |
|-------------------------|------------------------|-------------------|--------|------------------------|-------------------------|---------------------|----------------|-----------|-----------------------------------------|---------------------------|---------------------------|
| G                       |                        | ų                 |        |                        | 08:<br>pe 12. m         | 19<br>narrask.      |                |           | © V<br>12.11. ki                        | 3°<br>aasa<br>            |                           |
| Google                  | Kotisivu               | Microsoft         | Kortit | Suosikkeja             | Pikavalinta             | Pilvi               | MobilePay      | Sää Vaasa | Da b D<br>b a b<br>b a b<br>Sää Hki jne | Kartat ja<br>luonto       | Liikenne                  |
| Sekalaisia<br>latauksia | Viestinnän<br>hallinta | Scan              | 15m    | Luettavaa              | Tiedostojen<br>hallinta | Kuvien<br>käsittely | CO<br>Kamera   | Tositteet | Liikunta+                               | Seniorit ja<br>neuvontani | Operaattorit<br>ja oppaat |
| Etä                     | Local                  |                   |        | Ajanhallinta           | Muistiot                | Some                | Raha-asiat     | Terveys   | Google 2                                | Palveluita                |                           |
|                         |                        |                   |        | TV, radio,<br>musiikki | Nro                     | Posti               | Järjestelmä    |           |                                         |                           |                           |
| C                       | 2                      |                   |        | C                      | 2                       |                     |                | 6         | 2                                       |                           |                           |
| Ш                       | C                      | D                 | <      | III                    | C                       | D                   | <              | III       | (                                       | D                         | <                         |

## Ruutukaappauksen tiedostotyypin asettaminen uudemmissa Androideissa

![](_page_31_Picture_1.jpeg)

| ∯ "II 84% <b>Q</b> | 7.44 🖬 🔉 🖓 🗐 85% 🛱                                                                                                    | 7.45 🖬 🖓 🛱 🔐 85% 🛱                                                                             |
|--------------------|----------------------------------------------------------------------------------------------------|------------------------------------------------------------------------------------------------|
| ۹                  | < Edistykselliset toiminnot Q                                                                                          | < Näyttökuvat ja näyttötallennin                                                               |
| suojaus<br>liet    | Bixby-näppäin<br>Paina kaksi kertaa, jos haluat avata Bixbyn, ja paina<br>kerran, jos haluat avata sovelluksen Kamera. | Näyttökuvat<br>Näyttökuvien työkalupalkki<br>Päällä                                            |
|                    | Liikkeet ja eleet                                                                                                    | Piilota tila- ja siirtymispalkit 🛛 💭                                                           |
|                    | Yksikätinen tila                                                                                                    | Poista jaetut näyttökuvat                                                                      |
| nti                | Bixby Routines<br>Säädä toimintoja ja asetuksia<br>automaattisesti sijaintisi ja toimintasi<br>mukaan.                 | sen jälkeen, kun ne on jaettu<br>näyttökuvatyökalupalkin kautta.<br>Näyttökuvan muoto<br>JPG V |
|                    | Näyttökuvat ja näyttötallennin                                                                                         | Näyttötallennin                                                                                |
| not                | Näytä yhteyshenkilöt sisältöä                                                                                          | Ääni<br>Mediaäänet                                                                             |
| nti ja             | Tarvikkeet                                                                                                    | Videon laatu<br>Korkea (1080p)                                                                 |
| ajastimet +        |                                                                                                    | Omakuvavideon koko                                                                             |
| to                 | Videopuhelun tehosteet                                                                                                 |                                                                                                |
| < 🗋                | III O < 🖸                                                                                                    | III O < 🖸                                                                                      |

## Taustakuvapalvelut pois päältä häiritsemästä avaamisvaihetta ... tai takaisin päälle

![](_page_32_Picture_1.jpeg)

![](_page_32_Picture_2.jpeg)

Tämä on polku uudemmassa Android versiossa, vanhemmassa hieman vastaava voi olla Asetukset » Taustakuvat ja teemat

## Sovellusten hakua: Esimerkkejä karttasovelluksista älypuhelimessa

![](_page_33_Figure_1.jpeg)

Google Maps (matkailu) Googlella muitakin Karttaselain

Maastokartat Suomi

Ursan tähtikartta

OpenSteetMap selaimen kautta

## Esimerkki pienoisohjelmiin sisäänrakennetusta Samsungin sovelluksesta

![](_page_34_Picture_1.jpeg)

![](_page_34_Picture_2.jpeg)

Selataan listaa, valitaan <mark>Suurennuslasi</mark>

![](_page_34_Figure_4.jpeg)

![](_page_34_Picture_5.jpeg)

Esimerkin liian pieni teksti suurentuu luettavaksi, kuvan voi myös tallentaa

Painetaan hetken kotiruutua, valitaan Pienoisohjelmat

Sijoitetaan sopivaan kohtaan tai kansioon

# Kuinka selvitän Wi-Fi (WLAN) yhteydessä olevan älypuhelimeni IP-osoitteen?

| 13.49 약.해네 96%                                              | 13.49 €.∰il 95%∎<br>Asetukset Q                       | 13.49 ≅ ®.∰ 95%∎ 13.49<br>< Yhteydet Q < W | ☞ **383195%■<br>i-Fi 二: | 13.50 🖬 🔍 潮川 95% 🖬                                       |  |
|-------------------------------------------------------------|-------------------------------------------------------|--------------------------------------------|-------------------------|----------------------------------------------------------|--|
| to 30. jouluk.                                              | WI-Fi + Bluetooth + Lentotila                         | Wi-Fi<br>Fritzbox                          | •                       | Fritzbox                                                 |  |
| Laitteet Media                                              | Äänet ja värinä                                       | Wi-Fi-puhelu O Nykyine                     | n verkko                | Yhdistetty                                               |  |
| Hälyttävät ilmoitukset                                      | C Ilmoitukset                                         | Bluetooth                                  | Yhdistetty              | <                                                        |  |
| Jäljellä nom 3pv 15t 4.207 V<br>Ilimoitusasetukset Tytysmis | Näyttö                                                | Lentotila ()                               | Lisää verkko            | Verkon nopeus     780 Mbps     Turvallisuus     WPA2 PSK |  |
|                                                             | Kirkkaus - Silmien mukavuussuoja -<br>Siirtymispalkki | Matkapuhelinverkot                         |                         | IP-osoite<br>192.                                        |  |
|                                                             | Alku- ja lukitusnäytön taustakuva                     | Datan käyttö                               |                         | Automaattinen yhdistäminen                               |  |
|                                                             | Alkunäyttö                                            | SIM-kortin hallinta                        |                         | Hallitse reititintä                                      |  |
|                                                             | Asettelu + Sovellusten kuvakemerkit                   | Mobiilitukiasema ja yhteyden jako          |                         | Lisäasetukset V                                          |  |
| III O <                                                     | Näytön lukituksen tyyppi • Always On Display          | l iešš uhtaveseatrikeis<br>III D < I       | III O K                 | III O <                                                  |  |

### IPv4 Address Link-local IPv6 Address

# Joskus, vaikka harvoin, se huijauksen näköinen sähköposti onkin täyttä asiaa!!!

| 6.39 🖬 😤 🕅 🕅 68% 🛍                                                                                                    | 6.40 🖬 🖘 🖏 🖉 68% 🖷                                                                                                    | 6.37 🖬 😤 🕅 🗐 🏀                                                                                                    | 6.37 副 希謝訓 69%書                                                                                      | ≅ M ⊑ ₹.41 99% @ 7.44<br>← Q :                                          |
|----------------------------------------------------------------------------------------------------|----------------------------------------------------------------------------------------------------|----------------------------------------------------------------------------------------------------|----------------------------------------------------------------------------------------------------|-------------------------------------------------------------------------|
| <ul> <li>← II I I I</li> <li>Critical update needed for your Microsoft Teams app</li> <li>Tkone/Google+</li> <li>Google Play Ellen vast.ott. mină ~ ← I</li> </ul>                                                             | ← II ► E<br>unintentionally prevent emergency<br>calling (e.g. 911, 999, 112, etc.<br>depending on your region) when<br>you are not logged into the app.<br>The issue is caused by an<br>unintended interaction between<br>the Microsoft Teams app and the                                                                                           | Q       Hae       Microsoft Teams       ♥       ♥         Sinulle       Suosituimpien listat       Lapset         Sinulle suositellut       →         Image: Comparison of the substance of the substance of th | <ul> <li>Microsoft Teams<br/>Microsoft Corporation</li> <li>Poista Salli</li> <li>Uutta •</li> </ul> | 4,3 *       100 milj.*         4 milj.       Lataukset         PEGE 3 © |
| Figure 2 Constant State of the Microsoft Teams app installed on an Android device that may unintentionally prevent emergency calling (e.g. 911, 999, 112, etc. depending on your region) when you are not logged into the app. | underlying Android operating<br>system. Please visit the Google<br>Play Store and update to the<br>latest version of Microsoft Teams<br>immediately.<br>For more information on this<br>issue, please refer to this Help<br>Center Article.<br>If you have updated the Microsoft<br>Teams app after December 10,<br>2021, you can ignore this email. | Firefox for<br>Android Beta<br>$4,4*$ Sygic GPS<br>Newigation & M<br>$4,5*$ Sygic GPS Truck<br>& Caravan<br>$4,2*$ W<br>$4,2*$ Sinulle ehdotetutImage: Garmin Connect*<br>$4,6*$ Image: Giscovery+<br>$4,0*$ Image: Giscovery+<br>$3,7*$ Image: Giscovery+<br>$7,7*$ Image: Giscovery+<br>$7,7*$ <t< td=""><td>Päivitetty viimeksi 17.12.2021<br/>Näytä kaikki saman päivän tapahtumat, niin<br>näet vapaat ja varatut ajankohdat nopeasti<br>yhdellä silmäyksellä.<br>Arvioi tämä sovellus<br>Kerro muille mielipiteesi<br>☆ ☆ ☆ ☆ ☆ ☆ ☆<br>Kirjoita arvostelu</br></br></br></br></br></br></td><td><image/></td></t<>                                          | Päivitetty viimeksi 17.12.2021<br>Näytä kaikki saman päivän tapahtumat, niin<br>                     | <image/>                                                                |
| The issue is caused by an unintended interaction between the Microsoft Teams app and the                                                                                                    | The Google Team                                                                                                    | Pelit Sov. Elok. Kirjat                                                                                                    | Kehittäjän yhteystiedot ~                                                                            | Vaihtoehtoinen tilanne.<br>Teams ei asennettuna.                        |
| Tiedote ongelmasta<br>Googlelta emailillä                                                                                                    | Tässä on se oleellinen,<br>uskottava virke                                                                                                    | Avaa Googlen Play<br>Store ja hae                                                                                                    | Minulla asia kunnossa.<br>Jos ei, päivitä sovellus.                                                  |                                                                         |

Itse asiassa mitään viestin linkkiä ei tarvitse klikata (vaikka voisi). Koko tarkistuksen voi hoitaa pelkän Google Play Storen avulla.

#### Älypuhelimen käyttäminen tietokoneelta (1). Sopii myös älypuhelimen toiminnan esittelyyn etäluennoinnissa.

![](_page_37_Picture_1.jpeg)

Näkymä tietokoneen työpöydällä. Oikealla on peilattu älypuhelimen ruutu, josta hiiren avulla voi käyttää älypuhelintaan tietokoneelta.

Käytössä on rajoituksensa. Laitteiden tulee ilmeisesti kuulua samaan lähiverkkoon, käytännössä WiFi:ä käyttäen.

Kuvan mukainen peilaus vaatii varsin uuden Android järjestelmän. Aikaisemmissa versioissa toimii vain osittain, jos ollenkaan.

## Älypuhelimen käyttäminen tietokoneelta (2). Vaiheita älypuhelimen päässä yhteyttä.

![](_page_38_Figure_1.jpeg)

## Asetusten kirjoa, Android 11

![](_page_39_Figure_1.jpeg)

Jotkut sovellukset ovat myös asetuksissa, kuten Linkki Windowsiin

## Android 11 suojausmoduulin manuaalinen päivityksen käynnistäminen

![](_page_40_Figure_1.jpeg)

# Puhelimella kaupan kassalla maksamisen eroavat tekniikat

![](_page_41_Picture_1.jpeg)

# **MobilePay**

![](_page_41_Picture_3.jpeg)

Yhteystekniikkana kassapäätteeseen Bluetooth. Androidissa sijaintikin päälle.

| 12.47      | -                  | 08 # al 91%     |             |  |
|------------|--------------------|-----------------|-------------|--|
| MobilePay  |                    |                 |             |  |
| €          |                    |                 |             |  |
| 1          | Lähetä             | Pyyddi          | 🗑 Maksa     |  |
|            | 1                  | 2               | 3           |  |
|            | 4                  | 5               | 6           |  |
|            | 7                  | 8               | 9           |  |
|            | 6                  | 0               | Jatka       |  |
| (C)<br>Kot | -√}r<br>Tipantanat | - CE<br>Laitjat | Bos Unikked |  |
|            | HI                 | 0               | <           |  |

Maksaminen kaupan kassalla tapahtuu sovelluksella (jossa on paljon muitakin toimintoja).

Sovellukseen pitää yhdistää jokin pankkitilinsä ja halutessaan kauppaketjujen etukorttejaan.

MobilePayssä on runsaasti muitakin toimintoja. Sillä voi muun muassa siirtää rahaa suoraan henkilöiden välillä puhelinnumerolla.

![](_page_41_Picture_9.jpeg)

# Google Pay

![](_page_41_Picture_11.jpeg)

G Pay

Yhteystekniikkana kassapäätteeseen NFC (Near Field Communication) lähimaksuominaisuus.

![](_page_41_Picture_13.jpeg)

![](_page_41_Picture_14.jpeg)

Mukaan voi kopioida myös etukortteja viivakoodeineen kaupan kassahenkilön skannattavaksi.

## Tietoa maksujen keräämisestä MobilePay sovelluksen Box-toiminnolla

![](_page_42_Picture_1.jpeg)

MobilePay

Kirjaudu

## Onko sinun vuorosi hoitaa kassaa?

MobilePay Boxin avulla yhteistä kassaa on helppo hoitaa – olipa sen tarkoituksena luokkaretki, pikkuleipien myyntitulot tai työpaikan pikkujoulujen järjestäminen. Kuka tahansa MobilePay-käyttäjä voi tehdä maksuja Boxiin. Samalla on kätevää, että suoritukset eivät sekoitu kassanhoitajan omaan talouteen.

Siksi MobilePay Box helpottaa vastuun ottamista. Näin voit helposti ryhtyä kassanhoitajaksi.

Etsi MobilePay-sovelluksesta Box. Voit luoda enintään kolme MobilePay Boxia. Kuhunkin niistä voi ottaa vastaan enintään 4000 euroa vuodessa.

| MobilePay                          | Ξ                         | Kirjaudu  |
|------------------------------------|---------------------------|-----------|
| Maksulinkki                        |                           | ~         |
| QR-koodi                           |                           | ~         |
| Box-tunnus                         |                           | ^         |
| Jokaisella Boxilla (               | on oma tunr               | nus. Kuka |
| tahansa voi maksa                  | aa sinne                  |           |
| MobilePaylla. Esin                 | nerkiksi 123              | 4AB.      |
| Maksaminen Box-                    | tunnuksello               | a Boxiin: |
| <ul> <li>Syötä summa jo</li> </ul> | i paina <mark>Jatk</mark> | α         |
| • Kirjoita Box-tunr                | nus                       |           |
|                                    |                           |           |

Jos Box-tunnusta ei ole täytetty valmiiksi, varmista tunnus Boxin omistajalta ja syötä se manuaalisesti vastaanottaja-kenttään.

Lähetä raha pyyhkäisemällä.

### Keskusteltavaksi mietintää digilaitteiden virransäästön virittämisestä: Älypuhelimen näytön värit ja kirkkaus.

![](_page_43_Figure_1.jpeg)

![](_page_43_Figure_2.jpeg)

![](_page_43_Figure_3.jpeg)

![](_page_43_Figure_4.jpeg)

Sovelluksilla voi olla omatkin asetukseksensa

#### Systeemin asetukset

Taustani valitsen muutenkin valmiiksi tummasävyiseksi

Tumma tila, vähemmän vaaleita pikseleitä

## Virrankulutuksen optimointi ottamalla käyttöön puhelimen älykäs virransäästön hallinta

![](_page_44_Figure_1.jpeg)

Ehkä oleellisempaa: Mikä ei enää toimi kunnolla virran säästötiloissa

## Mikä muu kuin näyttö älypuhelimen virtaa kuluttaa?

![](_page_45_Figure_1.jpeg)

## "HiFistely" hienosäätöä: Datan käytön rajoittaminen pois pyörimästä taustalta

![](_page_46_Figure_1.jpeg)

# Aamun hyötyvinkki: Älypuhelimen sijainnista noin sekunnin tarkka "Neiti Aika"

![](_page_47_Figure_1.jpeg)

## Android Samsung Galaxy S10e kameralla kuvaamisen säätötoimintoja

![](_page_48_Picture_1.jpeg)

![](_page_48_Figure_2.jpeg)

![](_page_48_Picture_3.jpeg)

![](_page_48_Picture_4.jpeg)

## Kaupassa maksaminen Google Walletilla ("Google Pay"), bonus kirjaten

![](_page_49_Picture_1.jpeg)

![](_page_49_Picture_2.jpeg)

![](_page_49_Picture_3.jpeg)

![](_page_49_Picture_4.jpeg)

# Tämä oli lisämateriaalia esitykseen Timo Salmi Älykännykät-2

Älypuhelimen hallinnan perusasioita

# https://bit.ly/2Z7yY24

![](_page_50_Picture_4.jpeg)

![](_page_50_Picture_5.jpeg)

![](_page_50_Picture_6.jpeg)

seniorit.v.tietotekniikka » Google Oma Drive » Timon tietoiskuja ym